## A Quick Student Guide to SMHW

What is SMHW?

SMHW = Show My HomeWork

Home Learning tasks which have been set will be added to the school's electronic homework calendar - 'Show My Homework'. SMHW provides a simple and organised way of monitoring what home learning has been set and when it is due.

## Logging On:

You can access your SMHW account by selecting the icon on the school website or by visiting the SMHW website directly: <u>https://woodbridgehigh.showmyhomework.co.uk/</u>

1. Click on the SMHW button

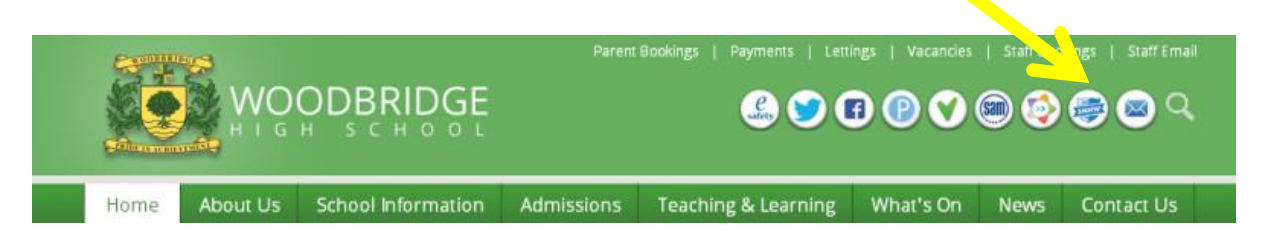

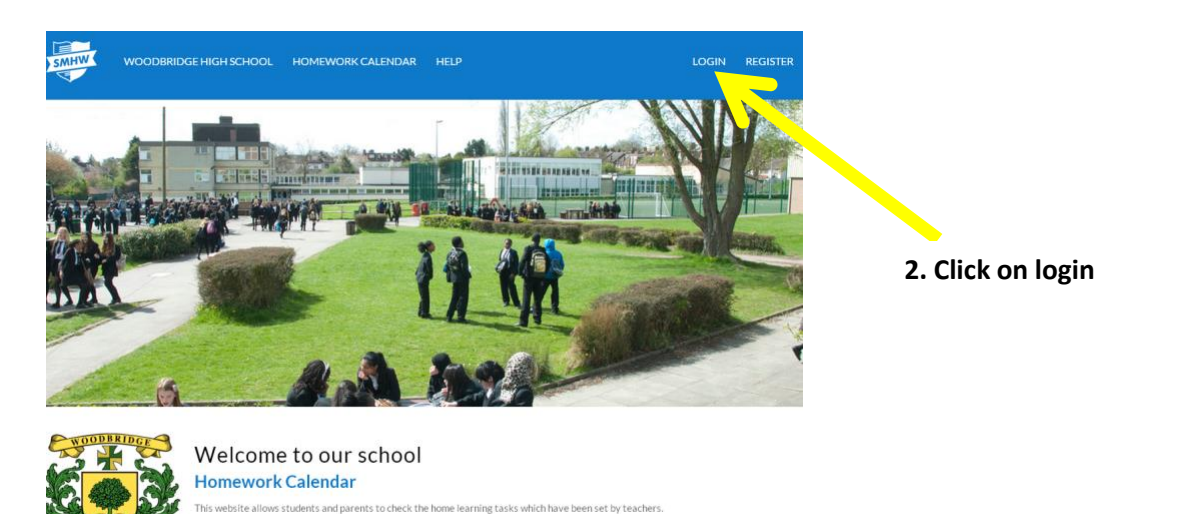

to search by year group, teacher and class. The due dates for homework tasks are indicated.

Students will be able to log in using the same username and password that they currently use to access the school computers. If you encounter any problems with this then you will need to contact Miss Jones in the Data Office.

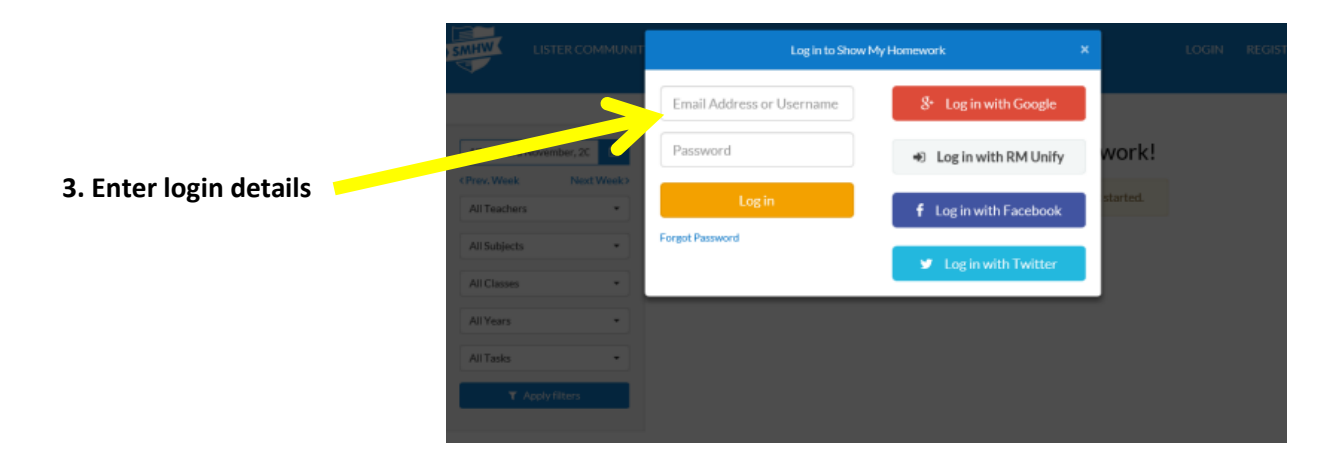

## Personalised Homework Calendar:

To see your personalised homework calendar, click on the calendar icon at the top of the page (see arrow)

| Welcome      |           | ≣ 🛗 🖉 🌣                               |
|--------------|-----------|---------------------------------------|
| <b>⊠</b> To- | Do List   | r Announcements                       |
| Issued       | Completed | There are currently no announcements. |
| Search Tasks |           | Levents                               |
| Past Due     |           | No Announcements                      |

## Remember:

1) The homework displayed will appear in a long line/bar starting from its issue date continuing through to its due date.

2) Home learning tasks are green, due dates are grey. To view full details select the home learning task by clicking on the appropriate green bar.

3) The colours will appear solid before the Homework reaches its due date. Once the due date has past, the colour will appear faded.

| My Calendar Overdue This Week         | Next Week Res                                               | ubmissions               |                            |                                                             |                |                  | ?              |
|---------------------------------------|-------------------------------------------------------------|--------------------------|----------------------------|-------------------------------------------------------------|----------------|------------------|----------------|
| 7th - 13th September, 20              | Monday<br>7th                                               | Tuesday<br>8th           | Wednesday<br>9th           | Thursday<br>10th                                            | Friday<br>11th | Saturday<br>12th | Sunday<br>13th |
| < Prev. Week Next Week > All Teachers |                                                             |                          |                            |                                                             |                |                  |                |
| All Subjects   All Classes            | Create a timeline of yo<br>(7E/Hs) History<br>Ms. M. DOIG   | our life & cover your ex | ercise books with sticky b | ack plastic                                                 |                |                  |                |
| All Years                             | Geography home learn<br>(7E/Gg) Geography<br>Miss. J. FLEET | ning task 1              |                            |                                                             |                |                  |                |
| ▼ Apply filters                       |                                                             |                          |                            | Making a tuck box (e<br>(7W/En1) English<br>Mrs. A. RENDELL | extra task)    |                  |                |